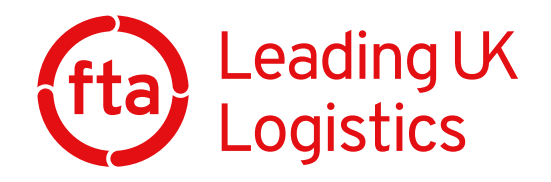

# Vehicle Inspection Appointment Confirmation

Step-by-step instructions

#### Step 1

You will receive an email when the system confirms the job, 8 working days prior to the route date.

Included in the email is a Review Appointments button. Click the button.

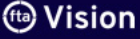

Reference: 31012705

Hello, you have 4 appointments to review. You can do so by clicking or tapping on the button below **Review Appointments Review Appointments** The following appointments need to be reviewed Date: 21 January 2020 13:30 - 14:30 Product: 2 Axled Vehicle Roadworthiness Inspection Report Registration: HX16EFD d Service Ltd, Bedwas House Industrial Estate, Bedwas, CAERPHILLY, CF83 8XP Site: Peters Food Ser Reference: 31012687 Date: 21 January 2020 15:10 - 16:10 Product: 2 Axled Vehicle Roadworthi Registration: PK16UHC

orthiness Inspection Report Site: Peters Food Service Ltd. Bedwas House Industrial Estate. Bedwas, CAERPHILLY, CF83 8XP

Step 2

After clicking the **Review Appointments** button, you will be directed to Vision - please log in to Vision to confirm the booking.

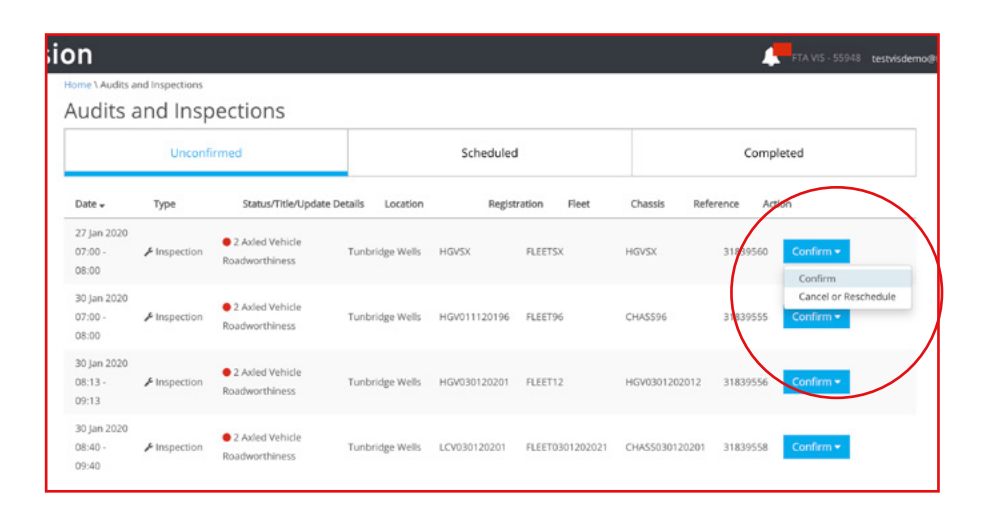

## Step 3

There will be a **Cancel or Reschedule** button that you can click should you need to cancel or reschedule an appointment. You will be required to update a few fields which will then be automatically emailed to FTA's scheduling inbox.

| Unconfit       Unconfit       Warning If you are within 2 working days of the appointment time IdI cost will be charged. Please check your importance shedle is not compromised. If you still with to cancel the appointment your check in the estimate below.       Completed         Date -       Type         27 Jan 2020       Image: Image: | Audits a                        | and Inspections | Cancel or                                                                    | Res                                    | chedule Appointment                                                                                                    |              |         |       |
|----------------------------------------------------------------------------------------------------|---------------------------------|-----------------|------------------------------------------------------------------------------|----------------------------------------|----------------------------------------------------------------------------------------------------|--------------|---------|-------|
| Date +       Type         27.Jan 2020       Reason for change       c       Action         27.Jan 2020       Inspection       183950       C         30.Jan 2020       Vould you like to reschedule this appointment?       183955       C         30.Jan 2020       Issues select a prefered date. You will be contacted shertly to confirm availability or discuss alternative appointments:       183955       C         30.Jan 2020       Image: Control of the contacted shertly to confirm availability or discuss alternative appointments:       1839556       C         30.Jan 2020       Image: Control of the contacted shertly to confirm availability or discuss alternative appointments:       1839556       C         30.Jan 2020       Image: Control of the contacted shertly to confirm availability or discuss alternative appointments:       1839556       C         30.Jan 2020       Image: Control of the contacted shertly to confirm availability or discuss alternative appointments:       1839556       C         30.Jan 2020       Image: Control of the contacted shertly to confirm availability or discuss alternative appointments:       1839556       C         30.Jan 2020       Image: Control of the contacted shertly to confirm availability or discuss alternative appointments:       1839558       C         30.Jan 2020       Image: Control of the contacted shertly to confirm availability or discuss alternative appointments:                                                                                                    |                                 | Unconfir        | Warning If you an<br>check your inspec<br>compliance scheo<br>details below. | e within 2<br>ction type<br>dule is no | working days of the appointment time full cost will be charged. Plea<br>requirements and ensure that by cancelling this appointment, your<br>t compromised. If you still wish to cancel this appointment please fill | se<br>In the | Comp    | leted |
| 27 Jan 2020       Pinspection       Pinspection                                                                                                    | Date 🗸                          | Туре            | Reason for change                                                            |                                        |                                                                                                    |              | ce Act  | ion   |
| 30 Jan 2020     Would you like to reschedule this appointment?     1839555     Con       00:00     ✓ Yes     No     1839555     Con       30 Jan 2020     08:13 · ✓ Inspection     27:01-2020     1839556     Con       09:13     ✓ Please select a prefered date. You will be contacted shortly to confirm availability or discuss alternative appointments:     1839556     Con       09:13     ✓ Inspection     Phone number:     1839556     Con       09:40     ✓ Inspection     1839558     Con                                                                                                    | 27 Jan 2020<br>07:00 -<br>08:00 |                 |                                                                              |                                        |                                                                                                    | Æ            | 1839560 | Con   |
| 30 jan 2020     27-01-2020     1839556     Con       09:13     Phone number:     1839558     Con       08:40 ·                                                                                                    | 30 Jan 2020<br>07:00 -<br>08:00 | ✤ Inspection    | Would you like to re<br>Yes<br>No                                            | schedule                               | this appointment?                                                                                                    |              | 1839555 | Con   |
| 08:13 · ▶ Inspection 27-01-2020                                                                                                    | 30 Jan 2020                     |                 | appointments:                                                                | red date                               | Tou will be contacted shortly to confirm availability or discuss altern                                                                                                    | auve         |         |       |
| 30 Jan 2020<br>0840 - ▲Inspection<br>0940                                                                                                    | 08:13 -<br>09:13                | Inspection      | 27-01-2020<br>Phone number:                                                  | C                                      | 1                                                                                                    |              | 1839556 | Con   |
|                                                                                                    | 30 Jan 2020<br>08:40 -<br>09:40 | ✤ Inspection    |                                                                              |                                        |                                                                                                    |              | 1839558 | Con   |

#### Step 4

Once you have confirmed an appointment, a flag will be put on the job which will be reportable.

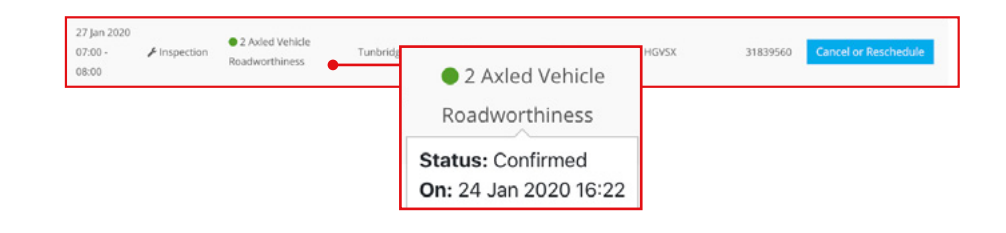

#### Step 5

A report will be made available through an SSRS Report to show – job ID, customer ID, scheduled date, days since confirmation, status on customer confirmation.

| DUL DE                                                                                                    | erver Reporting Servic                                                                                                    | es                                                                                                    |                                                                                                    |                                                                                                    |                                                                  |                                                                     |                 |                                                                                                    |                                                                                                    | ? Rob Free                                                                                                    |
|----------------------------------------------------------------------------------------------------|----------------------------------------------------------------------------------------------------|----------------------------------------------------------------------------------------------------|----------------------------------------------------------------------------------------------------|----------------------------------------------------------------------------------------------------|------------------------------------------------------------------|---------------------------------------------------------------------|-----------------|----------------------------------------------------------------------------------------------------|----------------------------------------------------------------------------------------------------|----------------------------------------------------------------------------------------------------|
| * Favorites                                                                                                    | Browse                                                                                                    |                                                                                                    |                                                                                                    |                                                                                                    |                                                                  |                                                                     |                 |                                                                                                    |                                                                                                    |                                                                                                    |
| Home > D                                                                                                    | evelopment > FLS Customer Confin                                                                                                    | nation Status                                                                                                    |                                                                                                    |                                                                                                    |                                                                  |                                                                     |                 |                                                                                                    |                                                                                                    |                                                                                                    |
| icheduled_Dr                                                                                                    | ale_From 1/20/2020                                                                                                    | Schedule                                                                                                    | d_Date_To 1/20                                                                                                    | y2020                                                                                                    |                                                                  | Contractivo 🖉 NULL                                                  |                 | FLSSLatus                                                                                                    | Cancelled,Confirmed,Res                                                                                                    | theduled M                                                                                                    |
|                                                                                                    |                                                                                                    |                                                                                                    |                                                                                                    |                                                                                                    | han and                                                          |                                                                     |                 |                                                                                                    |                                                                                                    |                                                                                                    |
| 4 < 1                                                                                                    | () IA < 1 10 1                                                                                                    | (c) 100%                                                                                                    | ·                                                                                                    | a                                                                                                    | End                                                              | I I Next                                                            |                 |                                                                                                    |                                                                                                    |                                                                                                    |
| FLS C                                                                                                    | ustomer Confirmati                                                                                                    | on Status                                                                                                    |                                                                                                    |                                                                                                    |                                                                  |                                                                     |                 |                                                                                                    |                                                                                                    |                                                                                                    |
| FLS C<br>Scheduled Da<br>Job ID                                                                                             | Agreement Name                                                                                                    | Contract No                                                                                                    | Scheduled<br>Date                                                                                                    | Postcode                                                                                                    | Engineer                                                         | ROM                                                                 | Product         | Customer<br>Confirmation Status                                                                                                    | Customer Confirmation<br>Update Date                                                                                                    | Days Since<br>Confirmation                                                                                                |
| FLS C<br>Scheduled Da<br>Job ID                                                                                             | Agreement Name                                                                                                    | Contract No                                                                                                    | Scheduled<br>Date<br>20/01/2020                                                                                                    | Postcode<br>TN4 SUZ                                                                                         | Engineer                                                         | ROM                                                                 | Product<br>Code | Customer<br>Confirmation Status<br>Confirmed                                                                                                   | Customer Confirmation<br>Update Date<br>20/01/2020                                                                                                    | Days Since<br>Confirmation<br>3                                                                                           |
| FLS C<br>Scheduled Do<br>Rob ID<br>17562310<br>17528500                                                                     | Agreement Name D FFA VIG Freight Transport Association FLS EMail Text                                                                                                    | Contract No<br>MAP Tacho Tital<br>FESEMAI                                                                                                  | Scheduled<br>Date<br>20/01/2020<br>20/01/2020                                                                                                   | Postcode<br>TN4 9U2<br>TN4 907                                                                              | Engineer<br>Lite Fox                                             | ROM<br>Puller MSCE MIRTE                                            | Product<br>Code | Customer<br>Confirmation Status<br>Confirmed<br>Rescheduled                                                                                    | Customer Confirmation<br>Update Date<br>20/01/2020<br>20/01/2020                                                                                                    | Days Since<br>Confirmation<br>3<br>3                                                                                      |
| FLS C<br>Scheduled Du<br>Job ID<br>17562330<br>17528500<br>17545200                                                         | Ustomer Confirmati<br>In briven 20-01-2020 and 20-01-2020<br>Agreement Name<br>2) PTA-VG<br>Fright Transport Association FLS EMail Test<br>Fright Transport Association FLS EMail Test                                                                                                    | Contract No<br>Contract No<br>MAP Tacho Trial<br>RISTMAI                                                                                   | Scheduled<br>Date<br>20/01/2020<br>20/01/2020<br>20/01/2020                                                                                     | Postcode<br>TN4 9UZ<br>TN4 907<br>TN4 997                                                                   | Engineer<br>Lina For                                             | ROM<br>Palles MSCE VIRTE                                            | Product<br>Code | Customer<br>Confirmation Status<br>Confirmed<br>Rescheduled<br>Canoelied                                                                       | Customer Confirmation<br>Update Date<br>20/01/2020<br>20/01/2020<br>20/01/2020                                                                                                    | Days Since<br>Confirmation<br>3<br>3<br>3                                                                                 |
| FLS C<br>Scheduled Do<br>Job ID<br>17562330<br>17542300<br>17545200<br>17545200                                             | ustomer Confirmati<br>Agreement Name D 154/05 Fright Transport Association FLS EMail Test D 154/05 Fright Transport Association FLS EMail Test D 154/05 Fright Transport Association FLS EMail Test D 154/05 Fright Transport Association FLS EMail Test D 154/05 Fright Transport Association FLS EMail Test D 154/05 Fright Transport Association FLS EMail Test D 154/05 Fright Transport Association FLS EMail Test D 154/05 Fright Transport Association FLS EMail Test D 154/05 Fright Transport Association FLS EMail Test D 154/05 Fright Transport Association FLS EMail Test D 154/05 Fright Transport Association FLS EMail Test D 154/05 Fright Transport Association FLS EMail Test D 154/05 Fright Test D 154/05 Fright Test D 154/05 F                                     | Contract No<br>MULP Tacho Trial<br>RISEMUI<br>RISEMUI<br>RISEMUI                                                                           | Scheduled<br>Date<br>20/01/2020<br>20/01/2020<br>20/01/2020<br>20/01/2020                                                                       | Postcode<br>TN4 9U2<br>TN4 907<br>TN4 997<br>TN4 997                                                        | Engineer<br>Lizz Fox                                             | ROM<br>Pullet MSCE MIRTE                                            | Product<br>Code | Customer<br>Confirmation Status<br>Confirmed<br>Rescheduled<br>Cancelled<br>Rescheduled                                                        | Customer Confirmation<br>Update Date<br>20/01/2020<br>20/01/2020<br>20/01/2020<br>20/01/2020<br>20/01/2020                                                                         | Days Since<br>Confirmation<br>3<br>3<br>3<br>3<br>3                                                                       |
| FLS C<br>Scheduled D<br>30b ID<br>17562330<br>17545200<br>17545200<br>17545200<br>17545230                                  | Agreement Name PTAVIS ProgN Transport Association PLS EMIA Ten ProgN Transport Association PLS EMIA Ten ProgN Transport Association PLS EMIA Ten ProgN Transport Association PLS EMIA Ten ProgN Transport Association PLS EMIA Ten ProgN Transport Association PLS EMIA Ten ProgN Transport Association PLS EMIA Ten ProgN Transport Association PLS EMIA Ten ProgN Transport Association PLS EMIA Ten ProgN Transport Association PLS EMIA Ten ProgN Transport Plansport Planspor                                       | Contract No<br>MUAP Tacho Tital<br>RSSMail<br>RSSMail<br>RSSMail<br>RSSMail                                                                | Scheduled<br>Dete<br>20/01/2020<br>20/01/2020<br>20/01/2020<br>20/01/2020<br>20/01/2020                                                         | Postcode<br>TN4 9U2<br>TN4 907<br>TN4 9PT<br>TN4 9PT<br>TN4 9PT                                             | Engineer<br>Lina Fox                                             | ROM<br>Puller MSCE MIRTE                                            | Product<br>Code | Customer<br>Confirmation Status<br>Confirmed<br>Rescheduled<br>Canolied<br>Rescheduled<br>Confirmed                                            | Customer Confirmation<br>Update Data<br>20/01/2020<br>20/01/2020<br>20/01/2020<br>20/01/2020<br>20/01/2020                                                                         | Days Since<br>Confirmation<br>3<br>3<br>3<br>3<br>3<br>3<br>3<br>3<br>3<br>3<br>3<br>3<br>3                               |
| FLS C<br>Scheduled Di<br>Invision<br>17562310<br>17562310<br>1756230<br>1756520<br>1756520<br>1756520<br>1756520<br>1756520 | ustomer Confirmati<br>to briese 201-2020 and 20-01-2020<br>Agreement Name<br>7 TWM<br>7 TWM<br>7 TWM<br>7 The Theorem Annualition FIS EMAIl Test<br>7 Tength Tensort Association FIS EMAIl Test<br>7 Tength Tensort Association FIS EMAIl Test<br>7 Tength Tensort Association FIS EMAIl Test<br>7 Tength Tensort Association FIS EMAIl Test<br>7 Tength Tensort Association FIS EMAIl Test                                                                                                    | Contract No<br>MUP Tacho Trial<br>RSSMail<br>RSSMail<br>RSSMail<br>RSSMail<br>RSSMail                                                      | Scheduled<br>Date<br>20/01/2020<br>20/01/2020<br>20/01/2020<br>20/01/2020<br>20/01/2020<br>20/01/2020                                           | Postcode<br>TN4 9U2<br>TN4 907<br>TN4 907<br>TN4 907<br>TN4 907<br>TN4 907                                  | Engineer<br>Lina Fox<br>Beverfly Hogan                           | ROM<br>Pallet MSCE MRTS<br>Pallet MSCE MRTS                         | Product<br>Code | Customer<br>Confirmation Status<br>Confirmation Status<br>Reschedded<br>Canolied<br>Reschedded<br>Confirmed<br>Confirmed                       | Customer Confirmation<br>Update Date<br>20/01/2020<br>20/01/2020<br>20/01/2020<br>20/01/2020<br>20/01/2020                                                                         | Days Since<br>Confirmation<br>3<br>3<br>3<br>3<br>3<br>3<br>3<br>3<br>3<br>3<br>3<br>3<br>3<br>3<br>3                     |
| FLS C<br>Scheduled Or<br>17562330<br>17545200<br>17545200<br>17545130<br>17545130<br>17545130                               | ustomer Confirmati<br>ter terven 2012-2020 and 20-02-2020<br>Agreement Name<br>PIXVS<br>Prog Temport Association FLS Multi Inst<br>Prog Temport Association FLS Multi Inst<br>Prog Temport Association FLS Multi Inst<br>Prog Temport Association FLS Multi Inst<br>Prog Temport Association FLS Multi Inst<br>Prog Temport Association FLS Multi Inst<br>Prog Multi Prog Association FLS Multi Inst<br>Prog Multi Prog Association FLS Multi Inst<br>Prog Multi Prog Association FLS Multi Inst<br>Prog Multi Prog Association FLS Multi Inst<br>Prog Multi Prog Association FLS Multi Inst<br>Prog Multi Prog Association FLS Multi Inst<br>Prog Multi Prog Association FLS Multi Inst<br>Prog Multi Prog Association FLS Multi Inst<br>Prog Multi Prog Multi Prog Association FLS Multi Inst<br>Prog Multi Prog Multi Prog | Contract No<br>MAP Tacho Trial<br>RSSMail<br>RSSMail<br>RSSMail<br>RSSMail<br>RSSMail<br>RSSMail<br>MAP Tacho Trial                        | Scheduled<br>Date<br>20/01/2020<br>20/01/2020<br>20/01/2020<br>20/01/2020<br>20/01/2020<br>20/01/2020                                           | Postcode<br>TN4 902<br>TN4 907<br>TN4 907<br>TN4 907<br>TN4 907<br>TN4 907<br>TN4 907<br>TN4 907            | Engineer<br>Uise Fox<br>Beverfy Hogan                            | ROM<br>Pullet MSOE MRDS<br>Pullet MSOE MRDE                         | Product<br>Code | Customer<br>Confirmation Status<br>Confirmed<br>Rescheduled<br>Canotined<br>Rescheduled<br>Confirmed<br>Rescheduled                            | Customer Confirmation<br>Update Date<br>20/01/2020<br>20/01/2020<br>20/01/2020<br>20/01/2020<br>20/01/2020<br>20/01/2020                                                           | Oays Since<br>Confirmation<br>3<br>3<br>3<br>3<br>3<br>3<br>3<br>3<br>3<br>3<br>3<br>3<br>3<br>3<br>3<br>3<br>3<br>3<br>3 |
| FLS C<br>Scheduled Dr<br>17562306<br>17562306<br>17562306<br>17564200<br>17564200<br>17564200<br>17564200<br>17564200       | USTOME CONFIRMENT<br>In Internet 30-01-2000 and 20-01-2000<br>Agreement Name<br>173-V6<br>Fright Transport Association FLS Model Test<br>Fright Transport Association FLS Model Test<br>Fright Transport Association FLS Model Test<br>Fright Transport Association FLS Model Test<br>Transport Friesport Association FLS Model Test                                                                                                    | Contract No<br>MUA Tacho Trai<br>RSEMui<br>RSEMui<br>RSEMui<br>RSEMui<br>RSEMui<br>RSEMui<br>RSEMui<br>RSEMui                              | Scheduled<br>Dete<br>20/01/2020<br>20/01/2020<br>20/01/2020<br>20/01/2020<br>20/01/2020<br>20/01/2020<br>20/01/2020                             | Postcode<br>TN4 9U2<br>TN4 907<br>TN4 907<br>TN4 907<br>TN4 907<br>TN4 907<br>TN4 907<br>TN4 907            | Engineer<br>Like For<br>Berwily Higgen<br>Shaune Rodie           | ROM<br>Palles MSCE MRTE<br>Palles MSCE MRTE<br>Palles MSCE MRTE     | Product<br>Code | Custemer<br>Confirmation Statue<br>Confirmed<br>Rescheideld<br>Canotied<br>Rescheided<br>Confirmed<br>Confirmed<br>Confirmed<br>Confirmed      | Contomer Confirmation<br>Update Date<br>20/01/2020<br>20/01/2020<br>20/01/2020<br>20/01/2020<br>20/01/2020<br>20/01/2020<br>20/01/2020                                             | Days Since<br>Confirmation<br>3<br>3<br>3<br>3<br>3<br>3<br>3<br>3<br>3<br>3<br>3<br>3<br>3<br>3<br>3<br>3<br>3<br>3<br>3 |
| FLS C<br>Scheduled Dr<br>205 ID<br>17502300<br>1754520<br>1754520<br>1754520<br>1754520<br>1754520<br>1754520               | USEOMER CONFIRMENT<br>In brives 2001-2002 and 20-01-2002<br>Agreement Name<br>2 173-VS<br>2 173-VS<br>2 173-VS<br>1 regit Transport Association FLS Multi Ited<br>1 regit Transport Association FLS Multi Ited<br>1 regit Transport Association FLS Multi Ited<br>1 regit Transport Association FLS Multi Ited<br>1 regit Transport Association FLS Multi Ited<br>1 rts/VS<br>1 rts/VS                                                                                                    | Contract No<br>MAP Tacho Trai<br>PISTMail<br>PISTMail<br>PISTMail<br>MAP Tacho Trial<br>PISTMail<br>PISTMail<br>PISTMail<br>PISTMail       | Scheduled<br>Date<br>20/01/0200<br>20/01/0200<br>20/01/0200<br>20/01/0200<br>20/01/0200<br>20/01/0200<br>20/01/0200<br>20/01/0200               | Postcode<br>TN4 5U2<br>TN4 507<br>TN4 507<br>TN4 507<br>TN4 507<br>TN4 507<br>TN4 507<br>TN4 507<br>TN4 507 | Engineer<br>Ulas Fox<br>Beverly Hisgan<br>Shauna Riddle          | ROM Pulse MSCE MRTE Pulse MSCE MRTE Pulse MSCE MRTE Pulse MSCE MRTE | Product<br>Code | Custemer<br>Confirmed<br>Rescheduled<br>Rescheduled<br>Confirmed<br>Confirmed<br>Rescheduled<br>Confirmed<br>Confirmed                         | Cestomer Cenfirmation<br>Update Date<br>20/01/2020<br>20/01/2020<br>20/01/2020<br>20/01/2020<br>20/01/2020<br>20/01/2020<br>20/01/2020<br>20/01/2020<br>20/01/2020                 | Days Since<br>Confirmation<br>3<br>3<br>3<br>3<br>3<br>3<br>3<br>3<br>3<br>3<br>3<br>3<br>3<br>3<br>3<br>3<br>3<br>3<br>3 |
| FLS C<br>Scheduled Di<br>Job ID<br>17562330<br>17554520<br>1754520<br>1754520<br>1754520<br>1754520<br>1754520<br>1754521   | USTOME CONFIRMENT<br>IN INFORMATION AND AND AND AND AND<br>Agreement Terms<br>TRVM<br>Tright Tensport Anasolation FLS Model Test<br>Tright Tensport Anasolation FLS Model Test<br>Tright Tensport Anasolation FLS Model Test<br>Tright Tensport Anasolation FLS Model Test<br>Tright Tensport Anasolation FLS Model Test<br>Tright Tensport Anasolation FLS Model Test<br>Tright Tensport Anasolation FLS Model Test                                                                                                    | Contract No<br>MUJ Tacho Tital<br>PISTMail<br>PISTMail<br>PISTMail<br>PISTMail<br>PISTMail<br>PISTMail<br>PISTMail<br>PISTMail<br>PISTMail | Scheduled<br>Date<br>20(01/2020<br>20(01/2020<br>20(01/2020<br>20(01/2020<br>20(01/2020<br>20(01/2020<br>20(01/2020<br>20(01/2020<br>20(01/2020 | Postcode<br>TH4 9U2<br>TH4 907<br>TH4 907<br>TH4 907<br>TH4 907<br>TH4 907<br>TH4 907<br>TH4 907<br>TH4 907 | Engineer<br>Use For<br>Browly Higgen<br>Shasen Riddle<br>Use For | ROM Pales MSC MRTE Pales MSC MRTE Pales MSC MRTE Pales MSC MRTE     | Product<br>Code | Castemer<br>Certifimation Status<br>Confirmed<br>Renchedulad<br>Castelled<br>Renchedulad<br>Confirmed<br>Confirmed<br>Confirmed<br>Renchedulad | Customer Certivnation<br>Update Date<br>Dott2000<br>2000/2000<br>2000/2000<br>2000/2000<br>2000/2000<br>2000/2000<br>2000/2000<br>2000/2000<br>2000/2000<br>2000/2000<br>2000/2000 | Days Since<br>Confirmation<br>3<br>3<br>3<br>3<br>3<br>3<br>3<br>3<br>3<br>3<br>3<br>3<br>3<br>3<br>3<br>3<br>3           |

#### Step 6

If an inspection does not get confirmed 7 days before the inspection date, then a member of the FTA team will phone you to confirm the appointment.

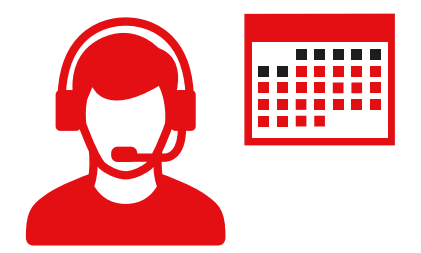

### Step 7

Every day, you will receive one email showing all jobs not confirmed – this will be the only email you receive, and you will only receive it whilst you have unconfirmed jobs. Date: 21 January 2020 15:10 - 16:10 Product: 2 Axled Vehicle Roadworthiness Inspection Report Registration: PK16UHC Site: Peters Food Service Ltd, Bedwas House Industrial Estate, Bedwas, CAERPHILLY, CF83 8XP Reference: 31012705

Date: 22 January 2020 13:30 - 14:30 Product: 2 Axled Vehicle Roadworthiness Inspection Report Registration: HX16EDK Site: Peters Food Service Ltd, Bedwas House Industrial Estate, Bedwas, CAERPHILLY, CF83 8XP Reference: 31012676

#### Step 8

You can always refer to the 'Audits and Inspections' dashboard in Vision which shows all unconfirmed, and all other planned jobs.

| Audite                          | and Incr     | actions                                                     |                  |           |                  |             |           |                        |
|---------------------------------|--------------|-------------------------------------------------------------|------------------|-----------|------------------|-------------|-----------|------------------------|
| Audits                          | and insp     | Dections                                                    |                  |           |                  |             |           |                        |
| Unconfirmed                     |              |                                                             |                  | Schedu    | led              | Completed   |           |                        |
| Date +                          | Туре         | Status/Title/Update De                                      | talls Location   | Re        | gistration Fleet | Chassis     | Reference | Action                 |
| 23 Jan 2020<br>11:40 -<br>12:40 | & Inspection | <ul> <li>2 Axled Vehicle</li> <li>Roadworthiness</li> </ul> | Tunbridge Wells  |           |                  |             | 3181767   | 7 Cancel or Reschedu   |
| 23 jan 2020<br>12:03 -<br>13:03 | ✤ Inspection | <ul> <li>2 Axled Vehicle</li> <li>Roadworthiness</li> </ul> | Tunbridge Wells  |           |                  |             | 3181766   | 6 Cancel or Reschedu   |
| 23 Jan 2020<br>13:10 -<br>14:10 | & Inspection | <ul> <li>2 Aded Vehicle</li> <li>Roadworthiness</li> </ul>  | Turbridge Wells  |           |                  |             | 3181767   | 8 Pending with FTA     |
| 23 jan 2020<br>13:33 -<br>14:33 | #Inspection  | <ul> <li>2 Aded Vehicle</li> <li>Roadworthiness</li> </ul>  | Tunbridge Wiells |           |                  |             | 3181768   | 2 Pending with FTA     |
| 24 jan 2020<br>05:01 -<br>05:01 | ₽ Inspection | <ul> <li>2 Axled Vehicle</li> <li>Roadworthiness</li> </ul> | Tunbridge Wells  | HGV200619 | FLEET200619      | CHA55200619 | 3183555   | 7 Confirm +            |
| 24 jan 2020<br>05:30 -<br>05:30 | # Inspection | <ul> <li>2 Axled Vehicle</li> <li>Roadworthiness</li> </ul> | Tunbridge Wells  | HGV8719   | FLEET8719        | CHASS8719   | 3183555   | 9 Cenfirm <del>-</del> |

# If you have any further questions then please contact the **Customer Operations team** on **01892 552235**, or email **inspectionsupport@fta.co.uk**

T: 01892 526171\* F: 01892 534989 www.fta.co.uk

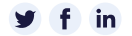

FTA Hermes House, St John's Road, Tunbridge Wells, Kent TN4 9UZ Registered in England Number 391957 ©FTA. All rights reserved 000273/LN 01.20